## Výměna pozadí bloku v mobilu

Poslední aktualizace 3 února, 2025

Blokový obrázek na pozadí můžete snadno nahradit na jakémkoliv zařízení a odkudkoliv, dokonce i na svém smartphonu. Můžete to udělat takto:

1. Přejděte na blok, které pozadí chcete změnit.

2. Klepnutím na prázdné místo v bloku otevřete nabídku úprav bloku.

**3.** Klepněte na ikonu "obrázek". Budete mít možnost vyfotografovat nový obrázek fotoaparátem, zvolit obrázek z knihovny fotografií nebo vyhledat soubor, který má být použit jako pozadí.

**4.** V tomto příkladu bychom vybrali obrázek z Knihovny fotografií. Kliknutím na tuto možnost vyberte vhodný obrázek ze svého zařízení.

**5.** Ořízněte obrázek pomocí předem naformátované mřížky, která zajistí, aby se obraz co nejlépe přizpůsobil designu bloku.

6. Klepněte na tlačítko Odeslat a obrázek se nahraje na vaši webovou stránku.

**Tip:** abyste zajistili, že váš obrázek vypadá skvěle na displejích všech velikostí a rozlišení, vyberte obrázky s vysokým rozlišením.